# Nokia N93i 家用網路之快速入門指南

# 家用網路之快速入門指南

# 簡介

使用UPnP架構和無線區域網路(WLAN),可為相容裝置建立家用網路。網路可能包括您的Nokia N93i、 電腦、印表機和音訊系統或電視。您可使用Nokia N93i作為遙控器,輕易地為電腦中的音樂、相片和 影片編目錄、建立自訂的音樂播放清單、相簿和影 片收藏。您也可以傳輸相容的媒體檔到Nokia N93i並 從Nokia N93i備份檔案到電腦中。

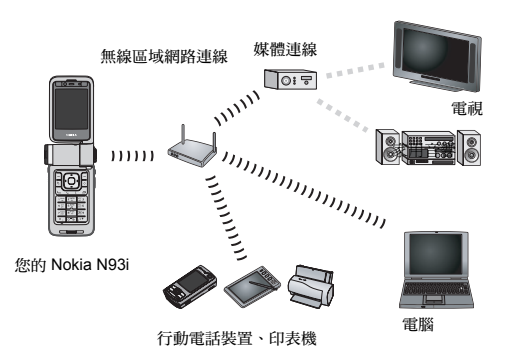

在家用網路中使用Nokia N93i的無線區域網路功能 需要無線區域網路連線的設定。其他要使用家用網 路的裝置也必須啓用UPnP並連線到相同的家用網 路。

要建立WLAN連線,您可以使用WLAN精靈、連線 管理員或設定中的連線,視您的連線類型而定。本 指南說明如何使用WLAN精靈建立連線。

本指南中所顯示之圖像可能與您裝置中所顯示的圖 像不同。

## 使用本指南

要開始使用家用網路:

- 1 請建立存取點。詳情請參閱第2頁的「WLAN精 靈」。
- 2 設定家用網路。詳情請參閱第3頁的「設定家用 網路」。
- 3 開始使用家用網路。詳情請參閱第4頁的「觀看 與聆聽媒體檔」和第5頁的「複製媒體檔案」。

某些地方(例如法國),在使用無線區域網路上有 所限制。請洽詢您當地的相關政府單位以取得更多 資訊。 使用無線區域網路功能或在使用其他功能時,讓無 線區域網路功能在背景執行會增加電池耗電量,並 縮短電池的壽命。

# **WLAN精靈**

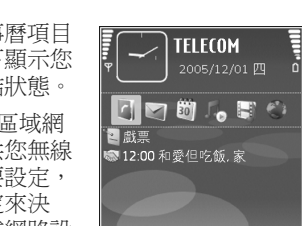

訊息

WLAN精靈協助您連結到無線區域網路並管理您的 無線區域網路連結。

WLAN精靈會在行事曆項目 下的動態待機模式下顯示您 的無線區域網路連結狀態。

★ 秘訣!您的無線區域網路服務提供商會提供您無線區域網路設定的必要設定,或是由您的網路設定來決定。若您的無線區域網路設定來決定尚未完成或設定不正確,請洽詢您的服務提供商。

## 無線區域網路連線

#### 掃瞄連線

 當狀態為WLAN掃描已關,要掃瞄可用的無線區 域網路連線,請在動態待機畫面中捲動到無線區 域網路的狀態列,按下●可啓動掃瞄無線區域 網路連線。若有多個可用的連線,會顯示 "WLAN"已找到。 2 按下 · 並選取尋找WLAN以顯示連線。

#### 選取連線

- 1 捲動到所要的連線,然後按 .
- 2 視您選取的網路類型而定,請繼續下列步驟:
  - 若是非安全性的網路,存取點已建立而瀏覽器 書籤畫面亦開啓。請繼續進行第3頁的「設定 家用網路」。
  - 若是安全但未隱藏的網路(如圖書所示),需要輸入安全密碼。請繼續進行第2頁的「安全的網路」。
  - 若是隱藏的網路,請繼續進行第3頁的「隱藏 的網路」。

▲重要:務必啓動一種加密方法以增加無線區域網路連線的安全性。使用加密可減少未經授權者存 取您資料的風險。

#### 安全的網路

多媒體

請輸入WEP或WPA/WPA2金 鑰。若系統支援才可使用 WEP和WPA/WPA2功能。將 會開啓瀏覽器書籤的畫面。 請繼續進行第3頁的「設定 家用網路」。

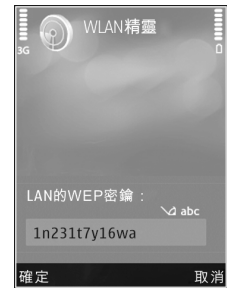

Copyright<sup>©</sup> 2007 Nokia. 版權所有,翻印必究。

#### 隱藏的網路

- 1 請輸入網路名稱 (SSID)。
- 2 對於安全的網路,請選 取WLAN安全模式中使 用的加密:開放式網 路、WEP或WPA/ WPA2。如果您選擇開 放式網路,則不使用加 密。若系統支援才可使 用WEP和WPA功能。
- 3 請輸入安全金鑰。無線 區域網路的存取點裝置 必須輸入相同的設定。

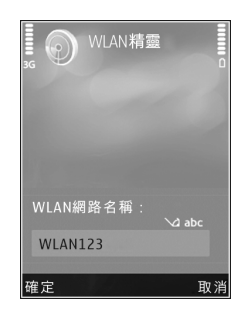

4 請繼續進行第3頁的「設定家用網路」。
※秘訣!要變更存取點(如:稍後變更安全金 鑰),請按 ♀ 並選取工具>設定>連線>存取點。

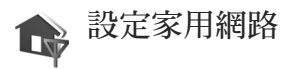

#### 要設定您的家用網路,請執行:

- 1 按下 3 並選取連線方式 >家用網路。當您初次 存取家用網路應用程式,設定精靈會開啓並協助 您定義Nokia N93i的家用網路設定。
  - ☆秘訣!要稍後使用設定精靈,請在家用網路 主畫面中選取選項>執行精靈。

- 2 請為Nokia N93i輸入一個名稱。名稱會顯示在家 用網路中的其他相容裝置。
- 3 請選取使用無線區域網路精靈所定義的存取點。如需更多資訊,請參閱第2頁的「WLAN精靈」。若您想要行動電話在每次連線到家用網路時詢問家用網路時詢問家用網路的存取點,可選取總是詢問或選取建立新的即可建立新的存取點。
  - 請選取是否分享影像、 視訊和音樂等內容。若 將共享內容設為開啓, 其他家用網路中的UPnP 相容裝置也可以查看與 複製您在Nokia N93i的 影像與影片和音樂資料 夾中所選取供分享的檔 案。即使Nokia N93i的 共享內容設為關,您仍 可查看和複製在其他家 用網路裝置中的媒體檔 (如果其他裝置允許)。

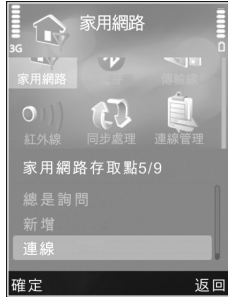

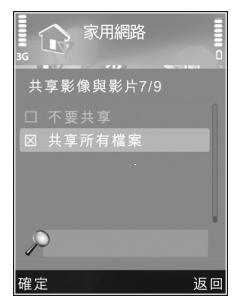

3

4

還未設定家用網路設定之前,與家用網路相關之選 項無法在多媒體使用。

要將相容電腦連接至家用網路,您必須在電腦上從 Nokia N93i隨附的DVD-ROM安裝家用媒體伺服器 軟體或是從www.nokia.com.tw/support網站下載。

欲知更多關於家用媒體伺服器軟體的資訊,請至www.simplecenter.net/nokia。

### 觀看與聆聽媒體檔

您可使用家用網路與其他相容的UPnP裝置分享儲存 在多媒體中的媒體檔。您也可以使用家用網路觀 看、播放、複製或列印多媒體內的相容多媒體檔。 要管理您的家用網路設定,請按 9,然後選擇連線 方式 >家用網路。

行動電話僅會在您接受來自另一台裝置的連線請求時,或在多媒體選取選項以瀏覽、播放、列印或複製在Nokia N93i中的媒體檔,或是在家用網路資料 灰中搜尋其他裝置才會連接至家用網路。

#### 顯示Nokia N93i之中所儲存的媒體檔

要選擇儲存於Nokia N93i中的影像、影片和聲音 檔,並且顯示於其他家用網路裝置,例如:相容的 電視,請執行:

- 1 於多媒體選擇影像、影 片或聲音檔。
- 2 選擇選項 > 透過家用網 路顯示。
- 3 選擇媒體檔案中顯示的 相容裝置。影像會同時 顯示於其他家用網路裝 置和您的Nokia N93i之 中,但是影片和聲音檔 僅能在其他裝置中播 放。

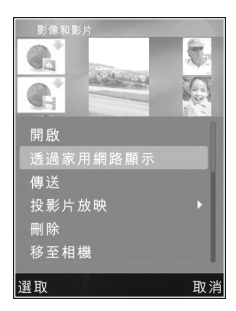

#### 顯示儲存於其他裝置中的媒體檔

要選擇儲存於其他家用網路裝置的媒體檔,並顯示 在您的Nokia N93i(或是相容的電視),請執行:

- 在多媒體,選取家用網絡。您的Nokia N93i會開 始搜尋其他相容的裝置。螢幕上會顯示裝置名 稱。
- 2 從清單中選擇想要的裝置。
- 3 選擇您要從其他裝置瀏覽的媒體類型。可取得的 檔案類型視其他裝置的功能而定。
- 4 選擇要瀏覽的影像、影片和音樂檔,然後選擇選 項 > 透過家用網路顯示(影像和影片)或選取透 過家用網路播放(音樂)。
- 5 選擇顯示檔案的裝置。
- 6 要停止分享媒體檔,請選擇返回。

要經由家用網路與UPnP相容的印表機列印儲存於多 媒體的影像,請選取多媒體中的列印選項。請參閱 《用戶指南》的「影像列印」,且不需要開啓共享 內容。

要以不同條件搜尋檔案,請選擇選項>尋找。

#### 播放聲音檔

要使用Nokia N93i作為遙控器並選取儲存在其他家用 網路裝置中的聲音檔在相容的裝置中播放,請執 行:

- 在多媒體,選取家用網絡。您的Nokia N93i會開 始搜尋其他相容的裝置。螢幕上會顯示裝置名 稱。
- 2 從清單中選擇想要的裝置。
- 3 從其他裝置選取聲音檔。要選取數個聲音檔,請 先逐一標記(選項>標記/取消標記>標記)。
- 4 選取聲音檔。一段時間之後便會顯示好幾個裝置。
- 5 請選取播放檔案的裝置。
- 6 要停止播放,請在Nokia N93i選取返回。

## 複製媒體檔案

要從您的Nokia N93i複製 或傳輸媒體檔到另一個相 容裝置,例如:UPnP相 容電腦,請選取多媒體中 的檔案並選取選項 >移動 和複製>複製至家用網路 或選取移至家用網路。不 用開啓共享內容。

要從另一個裝置複製或傳 輸檔案到您的Nokia

N93i,請選擇其他裝置中的檔案,並選取選項>複

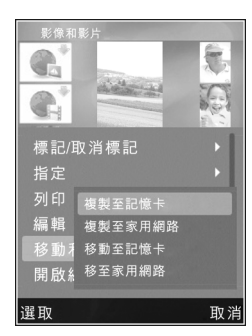

製至手機記憶體或選取複製至記憶卡(若裝置中有 插入相容的miniSD卡,則為記憶卡名稱)。不用開 啓共享內容。

### 重要安全資訊

當您設定無線區域網路家用網路時,請啓用加密方 法,先將您的存取點裝置加密,然後再將要連接至 家用網路的裝置加密。請參閱裝置文件。請將任何 通行碼與裝置分開放在安全的地方。

要查看或變更Nokia N93i的無線區域網路之網路存 取點設定,請參閱《用戶指南》中的「存取點」。

6

若您使用無線網路操作模式建立相容裝置的家用網路,請於設定網路存取點時啓用一項WLAN安全模式之中的加密方法。此步驟會降低讓不期望的人加入無線網路的風險。

如果其他裝置嘗試連接您的行動電話或家用網路 時,行動電話會通知您。請勿接受未知裝置的連線 請求。

如果網路中使用的無線區域網路沒有加密,請關閉 其他裝置正在共享Nokia N93i的檔案,或是不分享 任何私人的媒體檔。要變更分享設定,請參閱《用 戶指南》中的「家用網絡設定」。

# 疑難排解

- 問:我無法透過家用網路在裝置中找到相容的電 腦。哪裡出了錯誤?
- 答:若您的相容電腦有使用防火牆應用程式,請檢 查防火牆是否允許家用網路來使用連線。(您可 以將此加入防火牆應用程式的例外清單。)請檢 查防火牆應用程式可允許連接埠1900、49152、 49153和49154的通訊。

請檢查無線區域網路存取點的內建防火牆不會封 鎖來自連接埠1900、49152、49153和 49154的通 訊。

請檢查您在Nokia N93i和相容的電腦中擁有相同的無線區域網路設定。

- 問:我的連線停止運作了。該怎麼辦?
- 答:停用相容的電腦和Nokia N93i的無線區域網路, 再重新啓動。若此法沒有幫助,請重新啓動相容 的電腦和手機。若仍發生問題,請重新設定相容 電腦和Nokia N93i的無線區域網路設定。

# 支援

# 說明

說明功能提供您使用行動電話時的指示。要從應用 程式進入說明功能,請選擇選項 >說明。

# 線上資訊

欲知其他應用程式的補充說明和其他資訊,請參閱 http://www.nokia.com.tw/support。

請參閱行動電話的使用指南以取得其他重要資訊

© 2007 Nokia. 版權所有,翻印必究。

Nokia、Nokia Connecting People、Nseries與N93i是 Nokia Corporation的商標或註冊商標。本文件中所提 及的其他產品與公司名稱可能分別為其各自擁有者 之商標或註冊名稱。

未取得Nokia的書面同意,嚴禁以任何形式複製、傳送、散佈或儲存本文件裡之部分或全部的內容。

Copyright<sup>©</sup> 2007 Nokia. 版權所有,翻印必究。